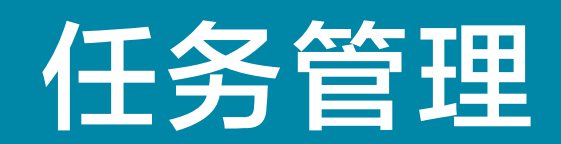

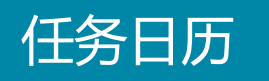

个性化定制的任务日历。根据颜色可区分不同任务类别。

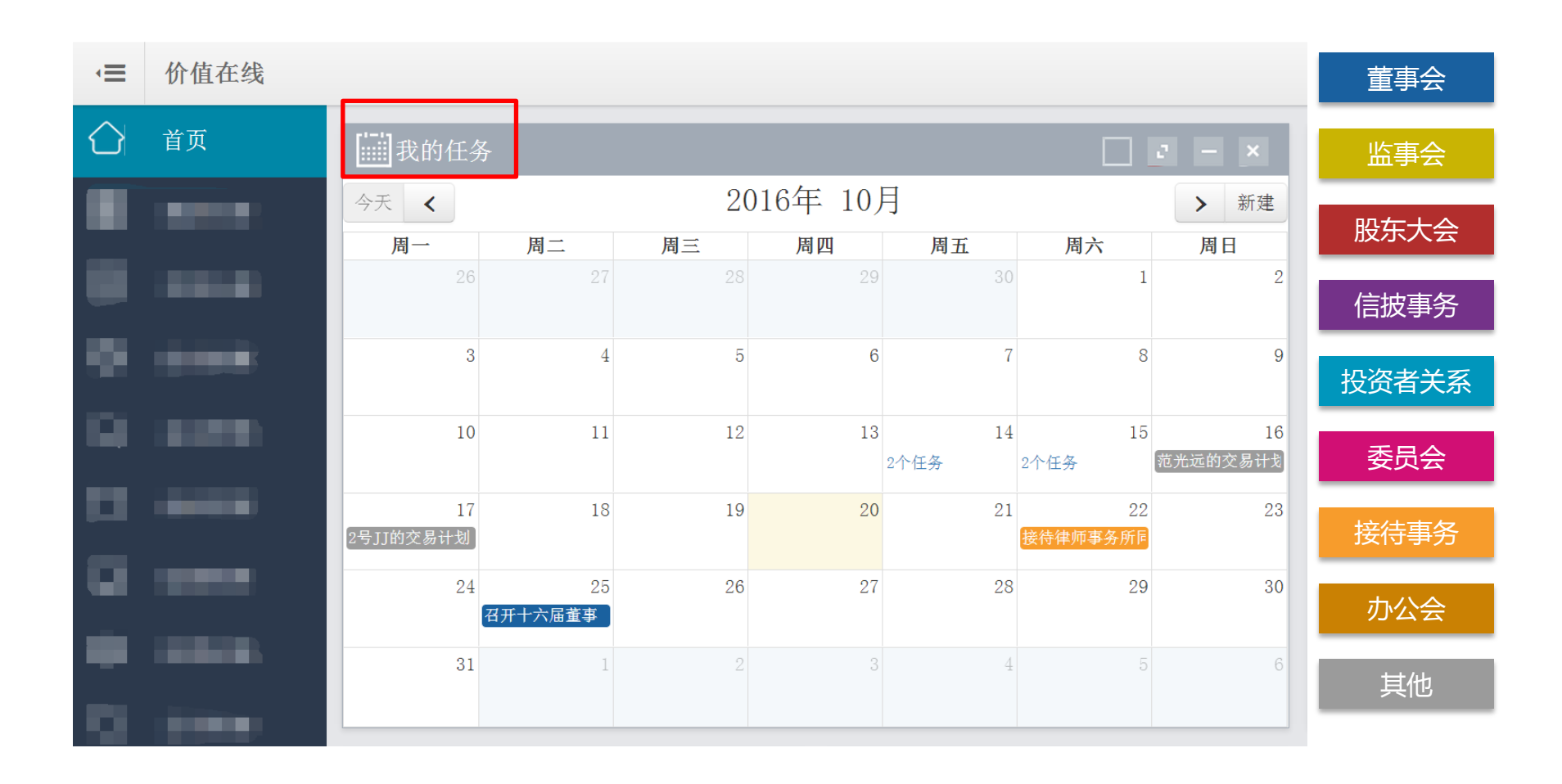

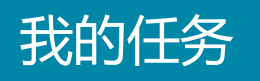

点击左侧业务功能菜单【我的任务】 **送** 我的任务 分两大模块:待办任务和任务查询。其中待办任务为记录未完成任务。任务完成、删除或者自动到期之后,便不再显示。

| 待办任务  | 任务查询          |                  |                                 |            |    |      |                      | 发起任务              |
|-------|---------------|------------------|---------------------------------|------------|----|------|----------------------|-------------------|
| 序号    | 任务            | 发起人              | 负责人                             | 截止日期       | 时间 | 事件类型 | 倒计时                  | 操作                |
| (1)   | 接待律师事务所同事     | 张梦婷              | 张梦婷                             | 2016-10-22 |    | 接待事务 | 还剩2天7小时              | ⊘ ⊞               |
| 2     | 召开十六届董事       | 张梦婷              | 张梦婷                             | 2016-10-25 |    | 董事会  | 还剩5天7小时              | <b>⊘</b> <u>⊥</u> |
| 显示第 1 | 至 2 顷结果,共 2 项 |                  | 显示 10 🔻 项结果                     |            |    |      | (古)<br>「古)<br>上<br>の | 页末                |
|       |               |                  |                                 |            |    | 💟 元成 | <b>花仕</b> 务          |                   |
|       |               | 技术支持:深圳前<br>建议使J | 每价值在线金融服务股份有网<br>用1280*800以上分辨率 |            |    | 前 删除 | ≹任务                  |                   |

## 任务查询对所有任务进行记录。用户输入相关搜索条件,便可查看、调用任务记录。

| 待办任务  | 任务查询            |               |                                    |            |    |      |         | 发起任务                                  |
|-------|-----------------|---------------|------------------------------------|------------|----|------|---------|---------------------------------------|
| 关键字   | <b>类型</b> 请选择   | ▼ 状态 请        | 选择                                 | 截止日期       | -  |      | 查       | 询 查看全部                                |
| 序号    | 任务              | 发起人           | 处理人                                | 截止日期       | 时间 | 事件类型 | 当前进度    | 操作                                    |
| 1     | 召开十六届董事         | 张梦婷           |                                    | 2016-10-25 |    | 董事会  | 还剩5天7小时 | <b>⊘</b> û                            |
| 2     | 接待律师事务所同事       | 张梦婷           |                                    | 2016-10-22 |    | 接待事务 | 还剩2天7小时 | <b>⊘</b> û                            |
| 3     | 郑重的交易计划         | 郑重            | 郑重                                 | 2016-10-17 |    | 其他   | 已完成     | â                                     |
| 4     | 崔巍的交易计划         | 崔巍            |                                    | 2016-10-17 |    | 其他   | 已完成     | â                                     |
| 5     | 2号JJ的交易计划       | 2뮥IJ          |                                    | 2016-10-17 |    | 其他   | 已过期     | <b>⊘</b> û                            |
| 6     | 郑重的交易计划         | 郑重            | 郑重                                 | 2016-10-16 |    | 其他   | 已完成     | Ô                                     |
| 7     | 范光远的交易计划        | 范光远           |                                    | 2016-10-16 |    | 其他   | 已过期     | <b>⊘</b> û                            |
| 8     | 邓思伟的交易计划        | 邓思伟           |                                    | 2016-10-15 |    | 其他   | 已过期     | <b>⊘</b> 🛍                            |
| 9     | 柏洋的交易计划         | 柏洋            | 柏洋                                 | 2016-10-15 |    | 其他   | 已完成     | Û                                     |
| 10    | 郑重的交易计划         | 郑重            |                                    | 2016-10-15 |    | 其他   | 已过期     | <b>O</b> 🛍                            |
| 显示第 1 | 至 10 项结果,共 13 项 |               | 显示 10 🔻 项结果                        |            |    |      | 首页 上页   | 市 市 市 市 市 市 市 市 市 市 市 市 市 市 市 市 市 市 市 |
|       |                 |               |                                    |            |    |      | -       | 导出excel                               |
|       |                 | 技术支持:深圳<br>建议 | 前海价值在线金融服务股份有限公<br>使用1280#800以上分辨率 |            |    |      |         |                                       |

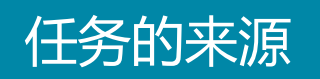

任务的生成主要来源如下图:

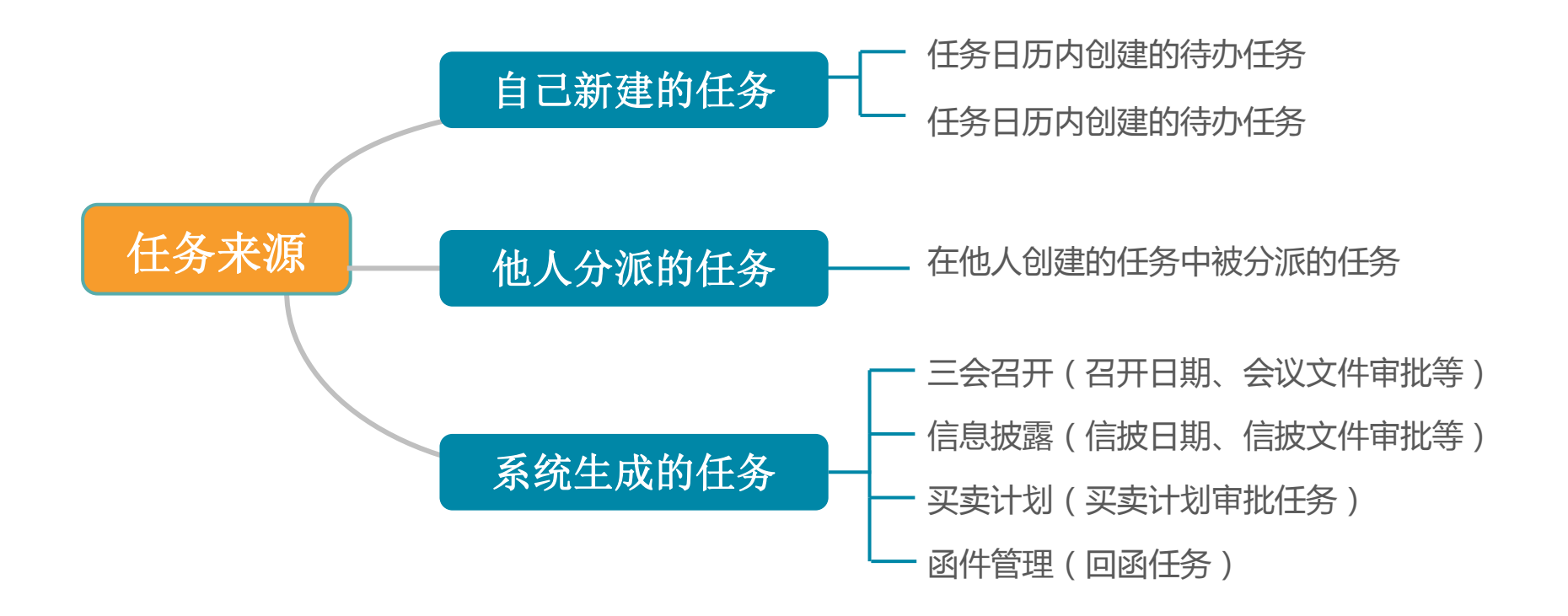

## 如图点击【新建】(或在 觉 <sup>我的任务</sup> 内点击【发起任务】),弹出窗体后,输入相关信息,点击保存便可记录待办任务。

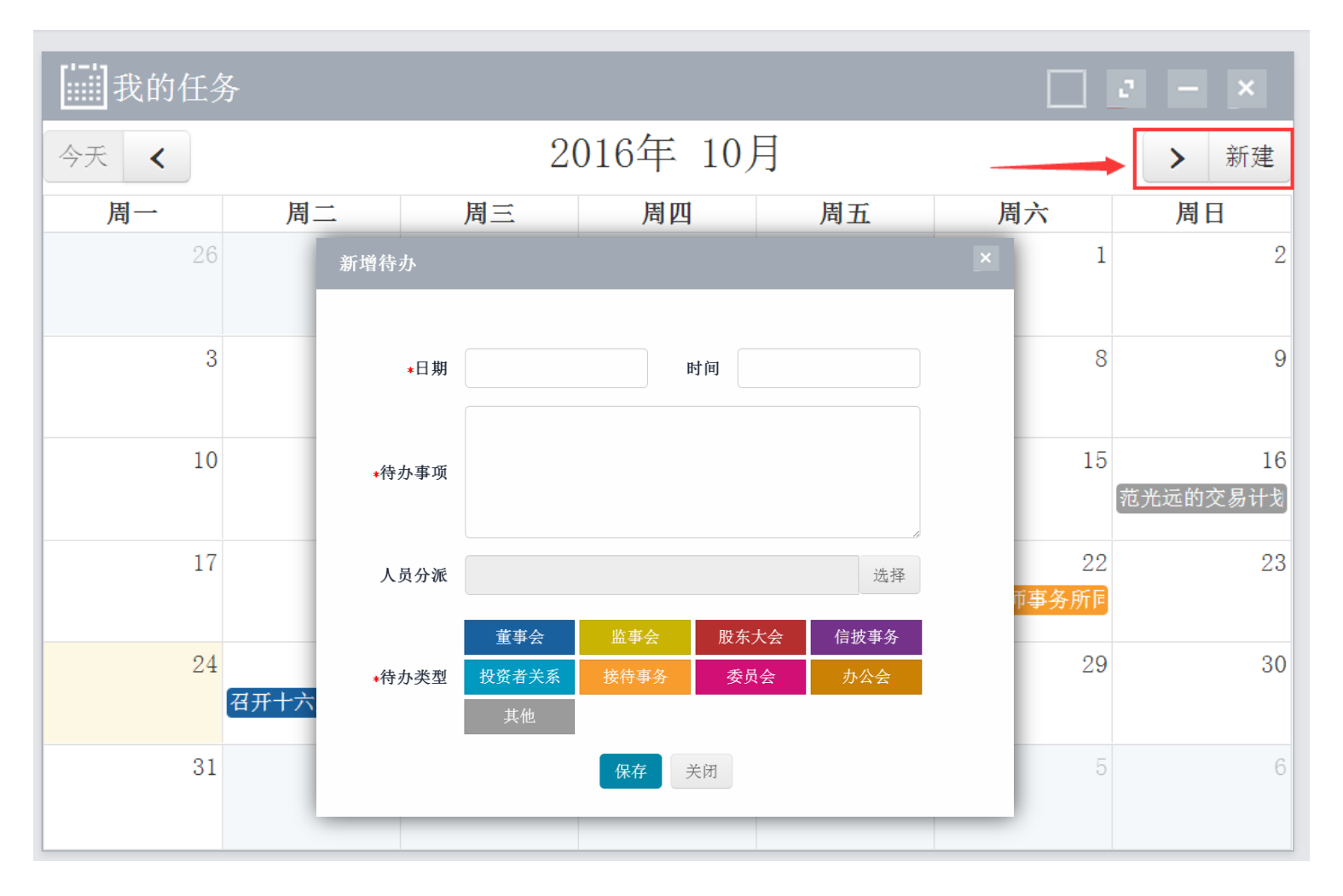

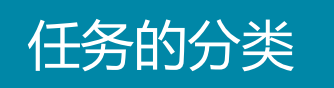

如图,任务类型分为两大类,分别是审批类任务和提醒类任务,不同任务会有不同的处理方式。

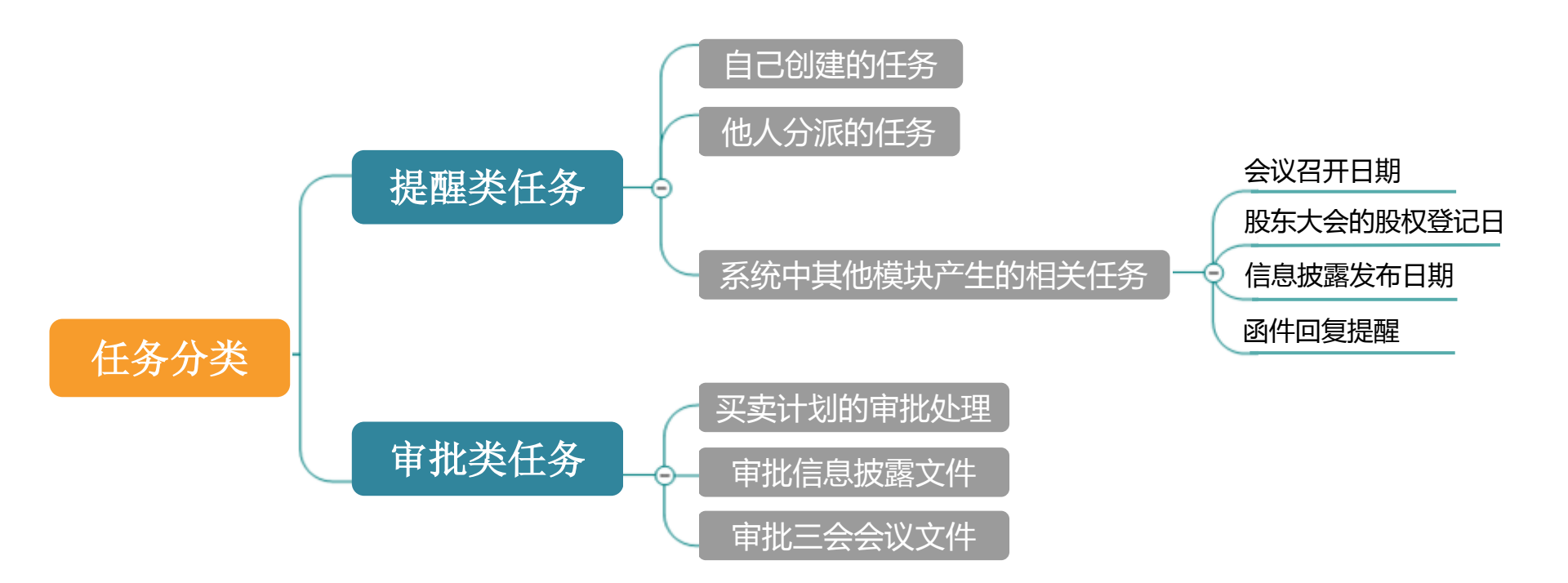

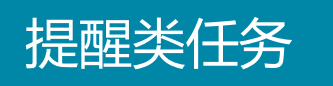

提醒类任务可供用户用以记录日常工作安排,如会议、信披事务或其他待办事务等等。

| 制我的任务 | ,<br>T                                          |                | 2 – X          |
|-------|-------------------------------------------------|----------------|----------------|
| 今天 <  |                                                 | <b>&gt;</b> 新建 |                |
| 周一    | 周二 新增待办                                         | ×              | 周日             |
| 26    | ★日期 2016-10-24 时间 14:55                         | 1              | 2              |
| 3     | 办公室会议<br><b>*待办事项</b>                           | 8              | 9              |
| 10    | 人员分派                                            | 15             | 16<br>范光远的交易计划 |
| 17    | 董事会 监事会 股东大会 信披事务<br>★待办类型 投资者关系 接待事务 委员会 办公会 ✓ | 22<br>务所同      | 23             |
| 24    | 其他       召开十六店       保存       关闭                | 29             | 30             |
| 31    |                                                 | 5              | 6              |

## 在任务日历内点击任务,会弹出该任务的信息窗口,点击【已完成】确定任务归档。

提醒类任务

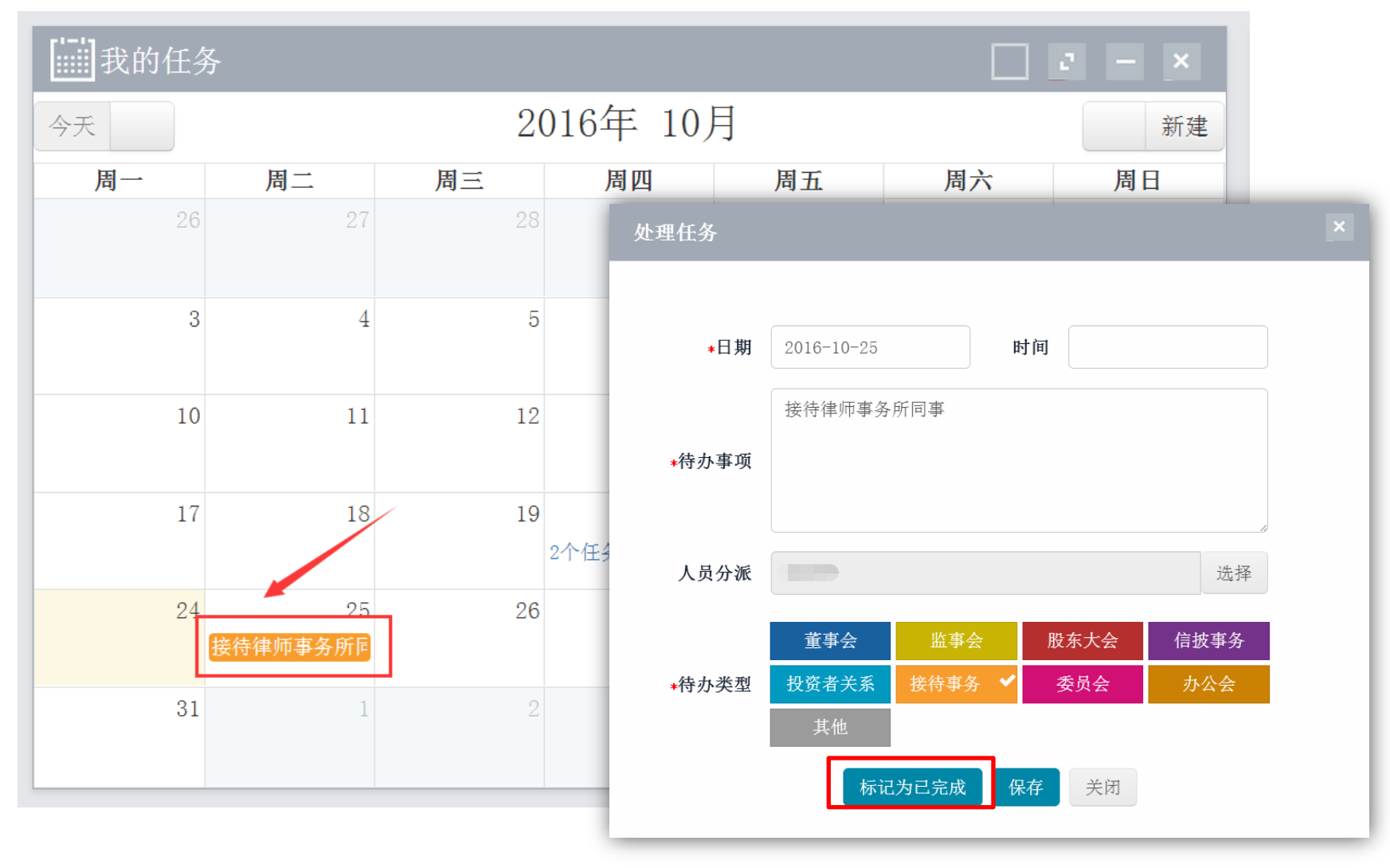

## 审批类任务

审批文件以及交易计划等任务类型需回复审批意见后可完成,以交易计划为例: ①需在任务日历或任务管理内的待办任务中,点开任务后选择申请回复意见。 ②输入审批相关信息后,点击【确定】后完成该审批交易计划的任务。

| 1  |    |                                    |                                              |          |         |     |     |          | - >   | <        |
|----|----|------------------------------------|----------------------------------------------|----------|---------|-----|-----|----------|-------|----------|
| 今天 |    | 处理买卖计划                             |                                              |          |         |     | × . |          | 新     | 建        |
| 周一 | 周二 | 申请人                                | 范光远                                          |          |         |     | 居   | 一六       | 周日    |          |
| 26 |    | 拟买卖方向                              | ◉ 买入股票                                       | ● 卖出     | 出股票     |     | - 1 | 1        |       | 2        |
|    |    | 计划买卖时间                             | 2016-10-16                                   | 至 2016   | 6-10-16 |     | - 1 |          |       |          |
| 3  |    | 拟买卖股份数量                            | 10.00                                        | 10.00 万股 |         |     |     | 8        | /     | 9        |
|    |    | 占公司总股本比例                           | 10.0000                                      |          |         | %   | - 1 |          |       |          |
| 10 |    | 买卖原因说明                             |                                              |          |         | 1.  | 野   | 15<br>范: | 光远的交易 | 16<br>计戈 |
| 17 |    | 董秘办回复<br>★ <b>申请回复</b> 请洗择 ▼ 合规小工具 |                                              |          |         | ·工具 |     | 22       |       | 23       |
| 24 |    | 买卖方向                               | <ul> <li>买入股票</li> <li>2016 10 16</li> </ul> | ● 卖      | 出股票     |     |     | 29       |       | 30       |
| 31 |    | *可买卖股份数量                           | 10.00                                        |          | -10-16  | 万股  | Ţ   | 5        |       | 6        |

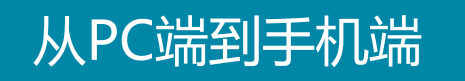

通过手机端上也能对待办事务进行查看和处理。

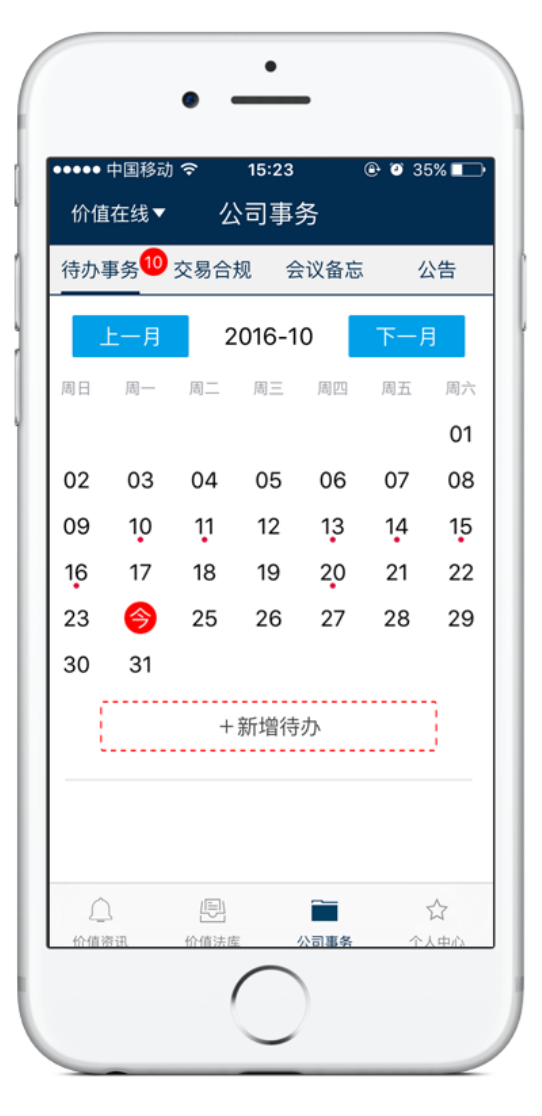

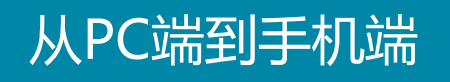

在手机端内的待办事务页面点击新增待办,并输入待办事务的相关信息便可以记录待办事务。

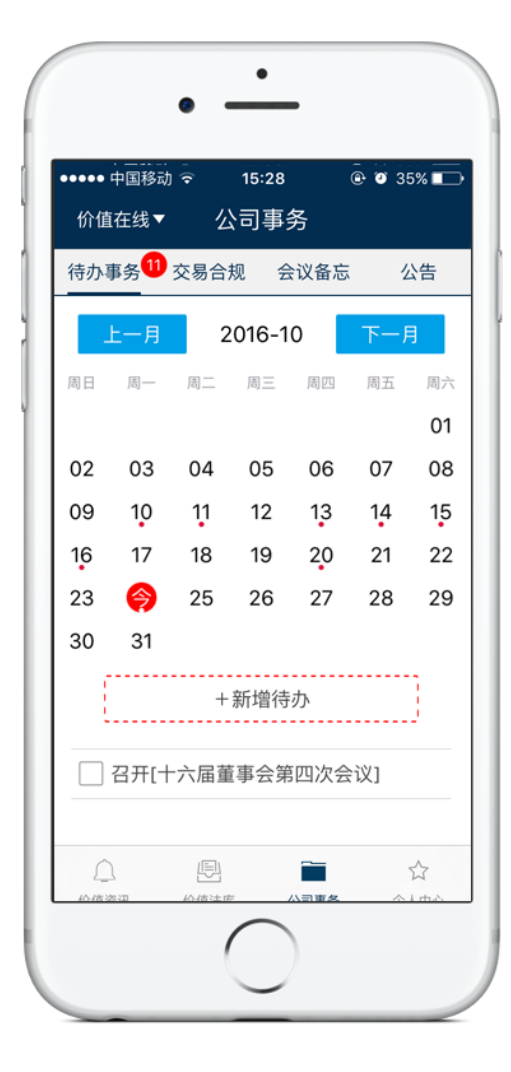

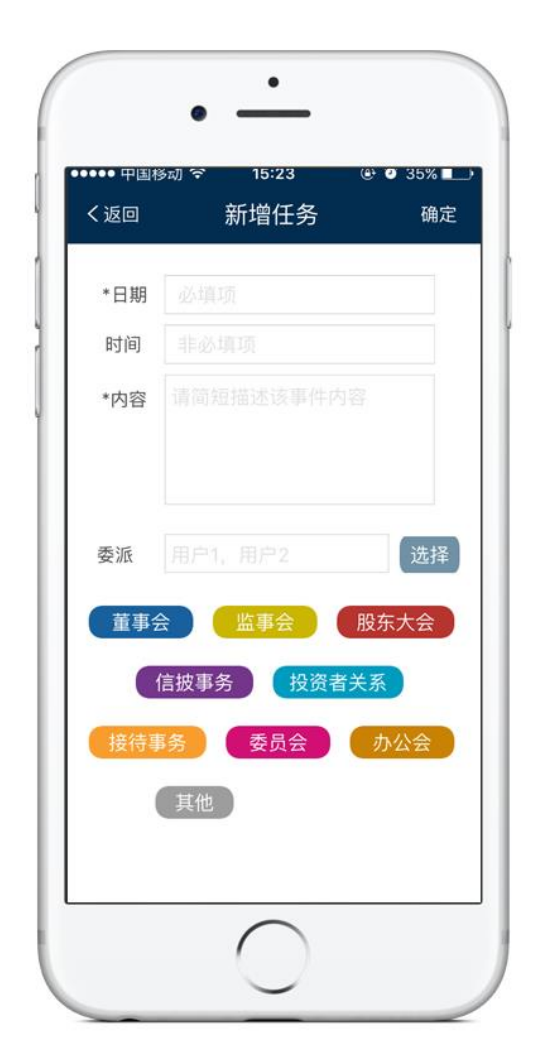

在手机端内可以将提醒类任务,标记完成,可如图点击任务名旁的框框,亦可打开 任务,点击【标记已完成】。

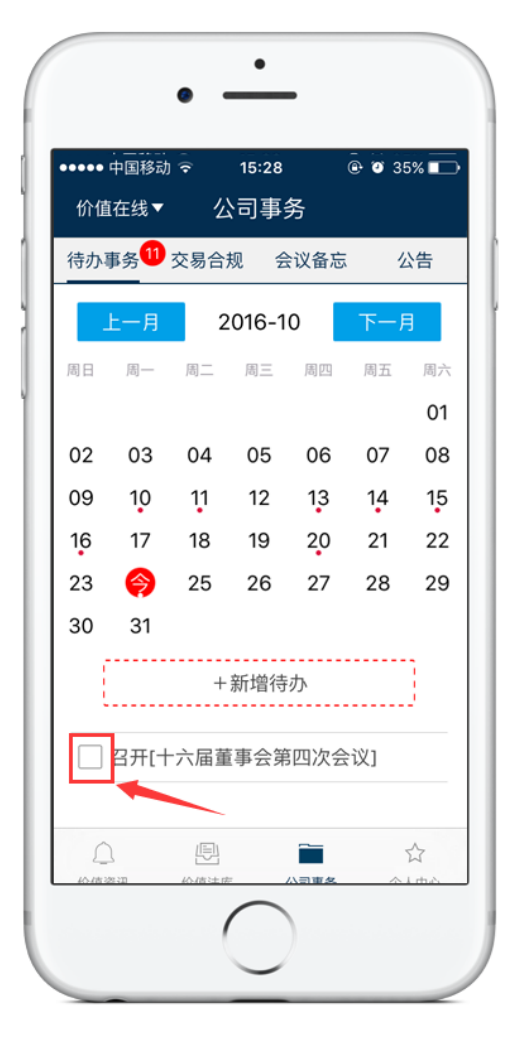

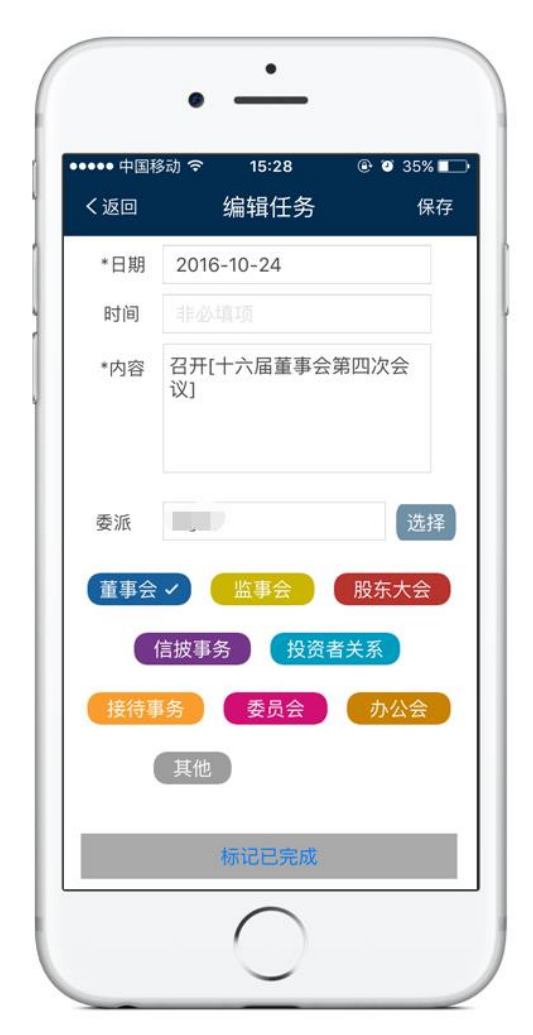

而用户可以也可以在手机端内对于审批任务给予审批结果,如图点击审批任务,拖动至下方可查看需审批文件,选择审批意见并输入备注,点击确定便可。

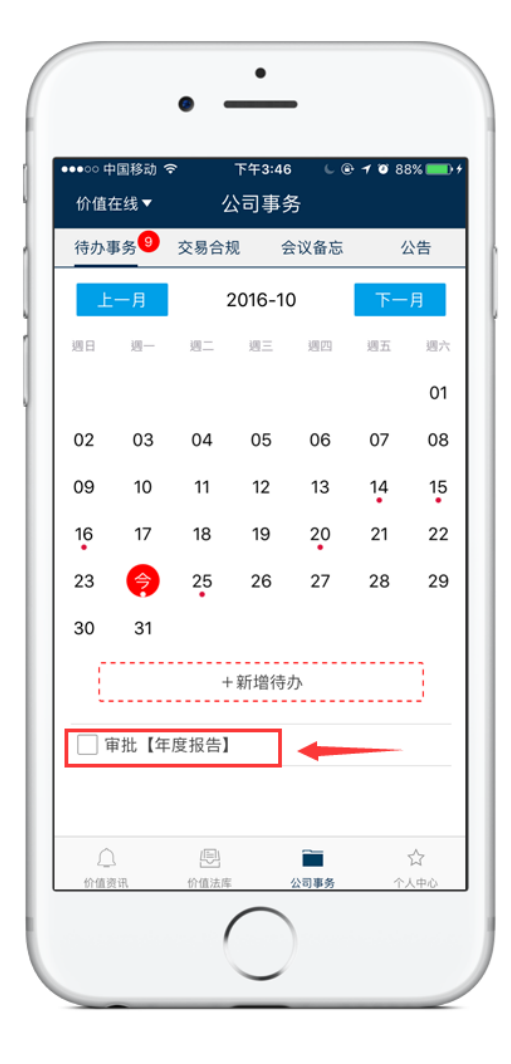

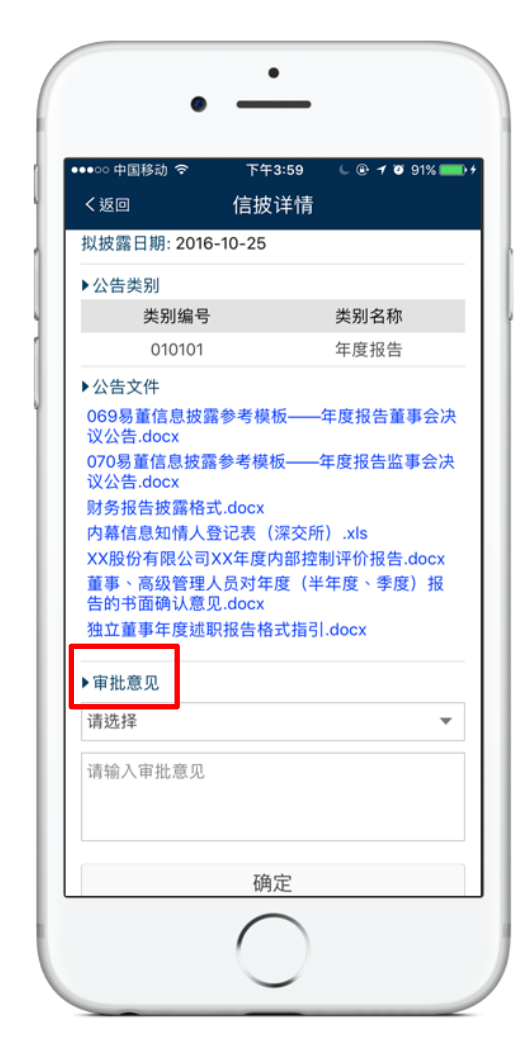